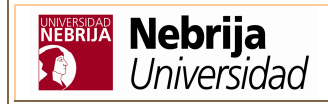

**Biblioteca** 

## Guía para crear DSIs

El Servicio de **Difusión Selectiva de Información** (DSI) ofrece a nuestros usuarios la posibilidad de solicitar y/o crear por sí mismos alertas de información bibliográfica sobre las novedades recibidas y en general sobre la colección bibliográfica de la Universidad Nebrija.

1) Entre en su espacio privado del Catálogo-OPAC desde:

- Servicios al alumnado: https://www.nebrija.es/login/alumnos/index.php?

- Servicios al profesorado: https://www.nebrija.es/ssp/Login.php

- Sitio web del Servicio de Biblioteca: http://www.nebrija.com/servicios/biblioteca/index.htm

2) Una vez allí pinche en el enlace Mi biblioteca y seleccione la opción 'Consultas almacenadas (DSI)':

3) En el campo '**Descripción**' escriba el nombre que quiere dar a su DSI y en el campo '**Búsqueda**' escriba la ecuación de búsqueda que quiere formular siguiendo unas reglas básicas:

| Descripción<br>(nombre de la DSI)                                                     | Búsqueda<br>(ejemplos)                             | Alcance<br>(interpretación)                                    |
|---------------------------------------------------------------------------------------|----------------------------------------------------|----------------------------------------------------------------|
| Películas que interpreta Greta<br>Garbo                                               | (Greta Garbo).autp.                                | Personas como autores<br>intelectuales en<br>cualquier aspecto |
| Obras sobre periodismo                                                                | periodismo.mate.                                   | Áreas de conocimiento<br>como materias                         |
| Obras sobre proyectos de<br>arquitectura escritas o<br>desarrolladas por Sáinz        | "proyectos de arquitectura".mate.<br>y sáinz.autp. | Dos conceptos que<br>deben estar juntos                        |
| Obras sobre proyectos de<br>arquitectura o bien escritas o<br>desarrolladas por Sáinz | "proyectos de arquitectura".mate.<br>o sáinz.autp. | Dos conceptos que<br>pueden estar juntos o<br>separados        |
| Obras en cuyo título se mencione<br>la <i>Diabetes mellitus</i>                       | "diabetes mellitus".tit.                           | Conceptos que figuran<br>en el título de la obra               |

Añada el patrón **@FEIN > "AAAAMMDD"** (*fecha de ingreso en la colección posterior a* donde AAAA equivale al año, MM al mes y DD al día) para obtener sólo las últimas novedades. Ejemplo: **periodismo.mate. y @fein > "20100801"** (obras sobre periodismo que se han añadido a la colección a partir del 1 de agosto de 2010).

Si no desea obtener las novedades, sino el total, no añada el patrón de fecha a la consulta.

<u>Atención</u>: para formular cualquier consulta DSI de mayor complejidad o si no consigue el resultado esperado con sus consultas, utilice el servicio de Petición bajo demanda:

## http://www.nebrija.es/areas/biblioteca/dsi/dsi.html

4) Pinche en el botón **Añadir** para que la DSI se guarde.

- 5) Pinche en el botón **Eliminar** si desea borrar la DSI.
- 6) Pinche en el enlace para ejecutar y actualizar la DSI.